# Student Life & Leadership

Spartan Pass ID Card – Virtual Process

- 1. PURCHASE your Spartan Pass ID Card on <u>SURF</u> for \$6 per semester.
  - a. SURF>Financial Account>MCC CASHNet Payment>Make a Payment>Student ID
- **2. PREFERRED NAME** Spartan Pass ID Card will use the Preferred Name you have listed in SURF.
  - a. If you update your Preferred Name on the same day you submit your Spartan Pass ID Card request, please add your Preferred Name in the comment section of the form. *See instructions on page 3 of this document on how to update your Preferred Name in SURF.*

#### 3. SUBMIT your request for a Spartan Pass ID Card at MiraCosta.edu/Engage

- a. SURF ID and password are required to log in.
- b. Once logged in, open the menu on the top left of the page, click on <u>FORMS</u> > <u>Spartan Pass/Nursing ID Card Request</u>

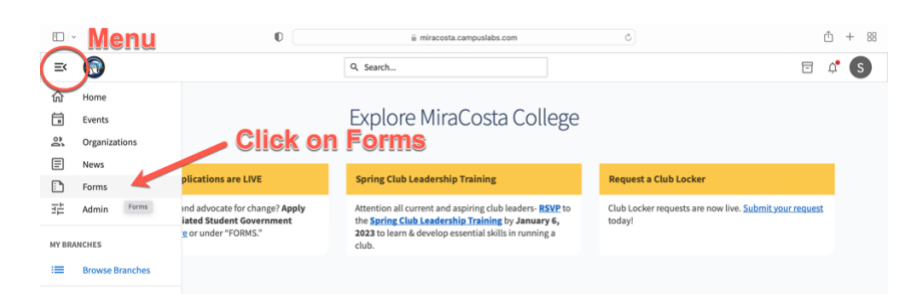

#### 4. SELECT to have your card <u>MAILED</u> or <u>PICKED UP</u> in person.

a. If you select mail, your Spartan Pass ID Card will be mailed to the current address on file in SURF.

#### 5. UPLOAD A PICTURE.

- a. Before submitting your picture, please <u>review the picture requirements/guidelines</u> <u>below.</u>
  - i. The student should be centered in the photo and looking straight ahead at the camera.
  - ii. The photo should be framed horizontally from the shoulders to the top of the head.
  - iii. An uncluttered background is preferred.
  - iv. The photo should be in color (black and white images will not be accepted) and in JPEG format.

- v. No hats, sunglasses, costumes, pets, hand gestures, props, filters, or scanned images are allowed.
- 6. **UPLOAD PROOF OF IDENTIFICATION**. Upload one of the acceptable forms or alternatives below:
  - a. Driver's License, State Issued ID, or Passport (expired will be considered)
  - b. Alternative forms that may be submitted for consideration may include but <u>are not</u> <u>limited to</u>:
    - i. High School ID Card
    - ii. High School transcript with picture
    - iii. Costco card with a picture
    - iv. Bank or credit card with a picture
    - v. Photo from yearbook
    - vi. International ID
  - c. Admissions & Records Verifying Student Identity Protocol must provide answers from both sections. Students can write down answers and upload a picture or document.
    - i. Standard 3 questions (1 & 2 are required)
      - 1. What is your last name?
      - 2. What is your date of birth?
      - 3. What is the last 4 of SSN? (exception pseudo SSN assigned)
    - ii. Questions known only to student (at least 2 of the following)
      - 1. What are the last 2 addresses in our system?
      - 2. List either courses enrolled in currently or courses taken last semester.
      - 3. What are the prior schools attended?
      - 4. What is the Email address on file in SURF?
      - 5. What is the telephone number or numbers on file in SURF?
      - 6. What building was/is your [PICK A CLASS FROM CURRENT/FORMER SEMESTER] in?
      - 7. What is/was the name of your instructor for [PICK A CLASS FROM CURRENT/FORMER SEMESTER]?
- 7. UPLOAD RECEIPT/PROOF OF PAYMENT to expedite your request, please attach a copy of your receipt to the request. *You may upload a pdf of a screenshot of your receipt.*
- 8. **QUESTIONS?** Please email <u>SLL@miracosta.edu</u>

## HOW TO UPDATE/ADD YOUR PREFERRED NAME

At the <u>SURF</u> home webpage, select the Log In tile.

- Enter your SURF ID and Password on the MiraCosta Portal Login prompt.
- Select the **Login** button.

At the Student Center screen, select the **Profile** tile.

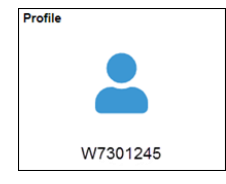

### On the left pane select the Personal Details

- Verify your Personal Details.
- To edit your Preferred name, click the **Preferred** row. Edit the respective fields' content and click **Save**.
  - Note: **Preferred Name** is the name that will appear on class rosters and elsewhere in the system where your Primary (legal) name is not required.

## HOW TO PRINT A RECEIPT (STUDENTS FEES RECEIPT)

There are a couple of options to print fee receipts:

## **OPTION 1**

At the <u>SURF</u> home webpage, select the Log In tile.

- Enter your SURF ID and Password on the MiraCosta Portal Login prompt.
- Select the **Login** button.

At the Student Center screen, select the **Financial Account** tile.

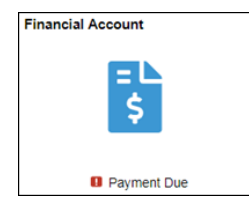

On the left pane select **Payment History**.

If prompted, select the **Filter** button to select the desire payment history range.

| Cancel |           | Filte      | er  | Done |
|--------|-----------|------------|-----|------|
|        | From Date | 09/07/2018 | ×CV |      |
|        | To Date   | 03/07/2019 |     |      |
|        |           | Rese       | rt  |      |

Otherwise, your current payment history will display. Select a **payment** item to view its **breakdown**.

| Account Balance<br>Due Now 4.00<br>Currency used is US Datar | Payment Details           |                               |                             |          | 4 rows     |  |  |  |  |
|--------------------------------------------------------------|---------------------------|-------------------------------|-----------------------------|----------|------------|--|--|--|--|
| La Charges Due                                               | T                         |                               |                             |          | î↓.        |  |  |  |  |
|                                                              | Date Posted               | Description                   | Business Unit               | Amount   |            |  |  |  |  |
|                                                              | 12/06/2018                | PAYMENT - Web Credit Card     | MiraCosta Community College | 1.00     | >          |  |  |  |  |
| Account Services V                                           | 10/18/2018                | CCPG (formerly BOG FW) SCW    | MiraCosta Community College | 4.00     | >          |  |  |  |  |
| MCC Cashnet Payment                                          | 10/18/2018                | CCPG (formerly BOG FW)        | MiraCosta Community College | 184.00   | >          |  |  |  |  |
|                                                              | 10/18/2018                | MCC Promise Health Fee Waiver | MiraCosta Community College | 19.00    | >          |  |  |  |  |
|                                                              | Currency used is US Dolla | ar                            |                             |          | _          |  |  |  |  |
| Charges Paid on 12/06/2018 by PAYMENT - Web ×<br>Credit Card |                           |                               |                             |          |            |  |  |  |  |
| Payment Breakdown                                            | Term Applied Payme        |                               |                             | nent Amo | ent Amount |  |  |  |  |
| Transcript Fee                                               | Fa                        | II 2018                       |                             | 1        | .00        |  |  |  |  |
| Total Payment Amount                                         |                           |                               |                             | 1        | .00        |  |  |  |  |

Use your browser to print the respective page.

## OPTION 2

At the <u>SURF</u> home webpage, select the Log In tile.

- Enter your SURF ID and Password on the MiraCosta Portal Login prompt.
- Select the **Login** button.

At the Student Center screen, select the **Financial Account** tile.

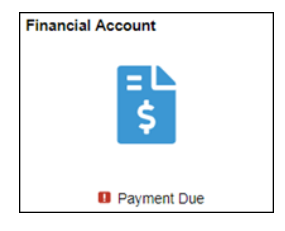

On the left pane select **Account Services > Account Activity**.

- Adjust the "From" and "To" dates
- Select go

| Account Balance     |               |                              |             |                        |         |          |
|---------------------|---------------|------------------------------|-------------|------------------------|---------|----------|
| Rayment History     | Account Inqui | IV Account Services          |             |                        |         |          |
| Account Services    | Print Receipt | / Account Activity           |             |                        |         |          |
| View 1098-T         | From 03/      | 01/2019 🕫 To 09/02/2020      | All Terms   | - <u>90</u>            | 3       |          |
| Account Activity    | Transaction   | 15                           |             | Personalize   Find   🕖 | First 🚯 | 1-7 of 7 |
|                     | Posted Date   | Item                         | Term        | Charge                 | Payment | Refund   |
|                     | 07/11/2019    | PAYMENT - Web Credit Card    | Fall 2019   |                        | 141.00  |          |
| MCC Cashnet Payment | 05/10/2019    | Enrollment Fee               | Fall 2019   | 138.00                 |         |          |
|                     | 06/10/2019    | Student Center Fee           | Fall 2019   | 3.00                   |         |          |
|                     | 05/24/2019    | Enrollment Fee               | Fall 2019   | 184.00                 |         |          |
|                     | 05/24/2019    | Health Fee                   | Fall 2019   | 19.00                  |         |          |
|                     | 05/24/2019    | Student Center Fee           | Fall 2019   | 4.00                   |         |          |
|                     | 05/04/0010    | DAVANCALT, Mich County Count | Cummer 2010 |                        | 207.00  |          |

Use your browser to print the respective page.